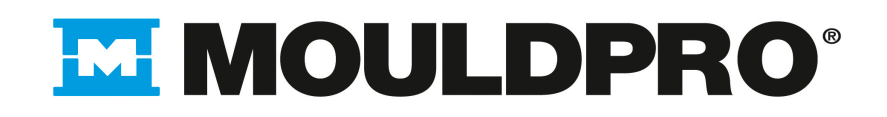

( (

Operating instructions Vortex flow meter

SZxxx0

UK

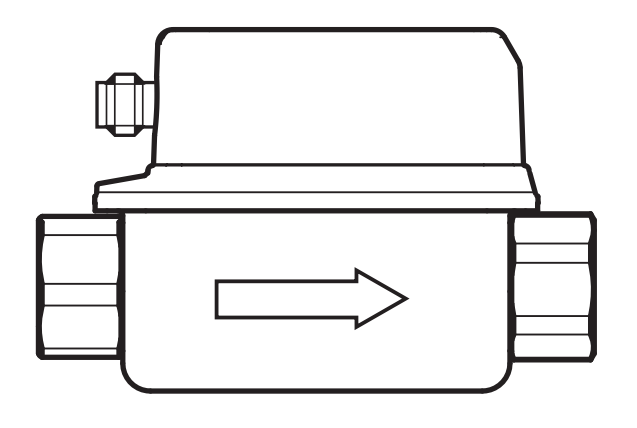

# Contents

| 1 | Safety instructions                                 | 3      |
|---|-----------------------------------------------------|--------|
| 2 | Functions and features                              | 3      |
| 3 | Function                                            | 4      |
| 4 | Installation                                        | 4      |
| 5 | Electrical connection                               | 6      |
| 6 | Operating and display elements                      | 7      |
| 7 | Menu<br>7.1 Main menu                               | 8<br>8 |
|   | 7.1.1 Explanation main menu                         | 9      |
|   | 7.2 Extended functions – basic settings             | .10    |
|   | 7.2.1 Explanation basic settings (CFG)              | . 11   |
|   | 7.3 Extended functions – min / max memory – display | .12    |
|   | 7.3.1 Explanation min/max memory (MEM)              | .13    |
|   | 7.3.2 Explanation display function (DIS)            | .13    |
| 8 | Parameter setting                                   | .13    |
|   | 8.1 Parameter setting in general                    | .14    |
| 9 | Factory setting                                     | .14    |

# 1 Safety instructions

- Please read this document prior to set-up of the unit. Ensure that the product is suitable for your application without any restrictions.
- If the operating instructions or the technical data are not adhered to, personal injury and/or damage to property can occur.
- Improper or non-intended use may lead to malfunctions of the unit or to unwanted effects in your application. That is why installation, electrical connection, set-up, operation and maintenance of the unit must only be carried out by qualified personnel authorised by the machine operator.
- In order to guarantee the correct condition of the device for the operating time it is necessary to use the device only for media to which the wetted materials are sufficiently resistant (→ Technical data).
- The responsibility whether the measurement devices are suitable for the respective application lies with the operator. The manufacturer assumes no liability for consequences of misuse by the operator. Improper installation and use of the units result in a loss of the warranty claims.

# 

For medium temperatures above 50 °C (122 °F) some parts of the housing can heat up to over 65 °C (149 °F). Risk of burns.

- In this case do not touch the unit.
- Protect the housing against contact with flammable substances and unintentional contact.
- Do not press the pushbuttons manually; instead use another object (e.g. ballpoint pen).

## 2 Functions and features

The unit monitors water-based fluids (water, deionised water, cooling water).

It detects the two process categories volumetric flow and medium temperature.

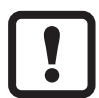

Pressure Equipment Directive (PED):

The units comply with the Pressure Equipment Directive and are designed and manufactured for group 2 fluids in accordance with the sound engineering practice. Use of group 1 fluids on request.

UK

# 3 Function

- The unit detects the volumetric flow quantity based on the Vortex measuring principle.
- It features an IO-Link interface.
- The unit displays the current flow and temperature. It generates 2 output signals according to the parameter setting:

OUT1/IO-Link: 2 selection options

- switching signal for volumetric flow quantity limit value
- or frequency signal for volumetric flow quantity

OUT2: 4 selection options

- switching signal for volumetric flow quantity limit value
- or switching signal for temperature limit value
- or frequency signal for volumetric flow quantity
- or frequency signal for temperature

# 4 Installation

- ► Flow in the direction of the arrow. Observe the installation direction.
- ▶ Make sure that pipe and sensor have the same internal diameter.
- Avoid deposits, accumulated gas and air in the pipe system. Install the unit so that the measuring pipe is always completely filled with medium.
- ► Install in front of or in a rising pipe.
- ► Recommended tightening torque: 30 Nm
- Avoid disturbances on the inlet and outlet side. To do so, provide for the following inlet and outlet pipe lengths:

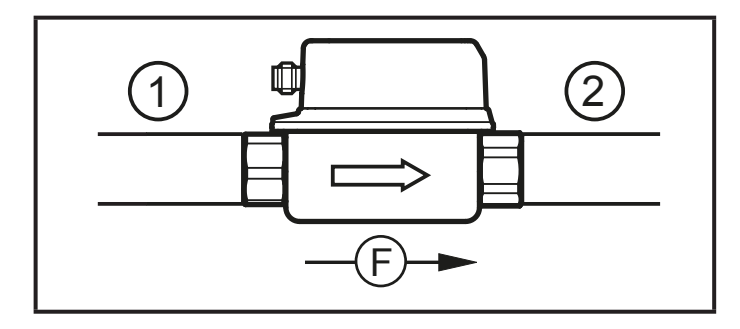

DN = nominal width of the pipe R = radius

| Disturbance                         | Inlet pipe length<br>(1) | Outlet pipe length<br>(2) |
|-------------------------------------|--------------------------|---------------------------|
| Non-ideal bend                      | ≥ 5 x DN                 | ≥ 1 x DN                  |
| Ideal bend                          | ≥ 0.5 x DN               |                           |
| Multiple bends (2 x 90°)            | ≥ 15 x DN                |                           |
| Reduction of internal pipe diameter | ≥ 15 x DN                | ≥ 15 x DN                 |
| Valve or pump                       | ≥ 25 x DN                |                           |

- Mount the unit in a way that no mechanical forces are exerted on the pipe. To do so, use angle brackets if required.
  - For direct installation, fix the unit on the surface using 4 self-tapping screws M4 DIN 7500. Maximum insertion depth in the housing: 5.5 mm.
  - For installation using the fixing element: ifm mounting accessories at www.ifm.com.

### ► Avoid the following installation positions:

- Directly in front of a falling pipe.
- In a falling pipe.
- At the highest point of the pipe system.
- Directly in front of the spout of the pipe.
- On the suction side of a pump.

5

## **5** Electrical connection

The unit must be connected by a qualified electrician. The national and international regulations for the installation of electrical equipment must be adhered to. Voltage supply according to EN 50178, SELV, PELV.

- ► Disconnect power.
- Connect the unit as follows:

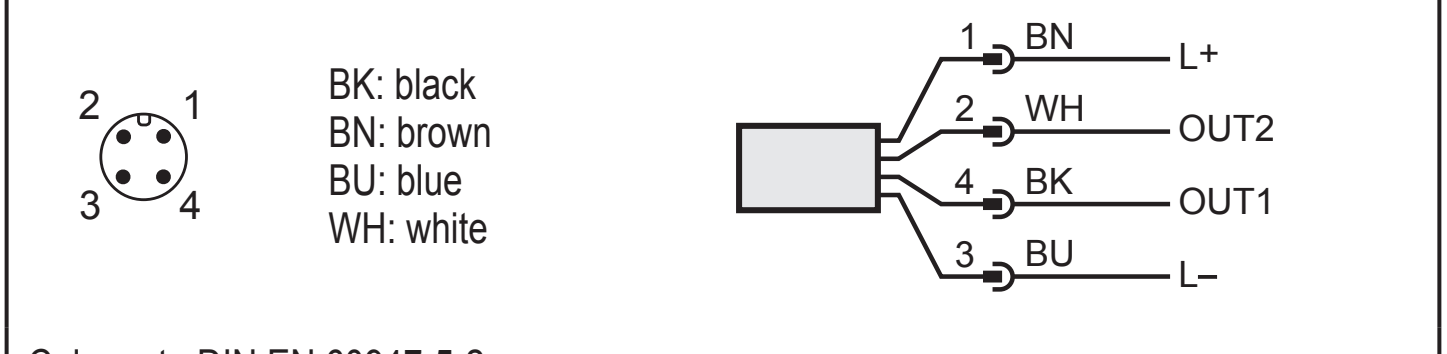

#### Colours to DIN EN 60947-5-2

| Pin 1           | L+                                                                                                    |
|-----------------|----------------------------------------------------------------------------------------------------|
| Pin 3           | L-                                                                                                    |
| Pin 4<br>(OUT1) | <ul> <li>Switching signal: limit values for volumetric flow</li> <li>Frequency signal for volumetric flow quantity</li> <li>IO-Link</li> </ul>                                                                                  |
| Pin 2<br>(OUT2) | <ul> <li>Switching signal: limit values for volumetric flow</li> <li>Switching signal: limit values for temperature</li> <li>Frequency signal for volumetric flow quantity</li> <li>Frequency signal for temperature</li> </ul> |

## 6 Operating and display elements

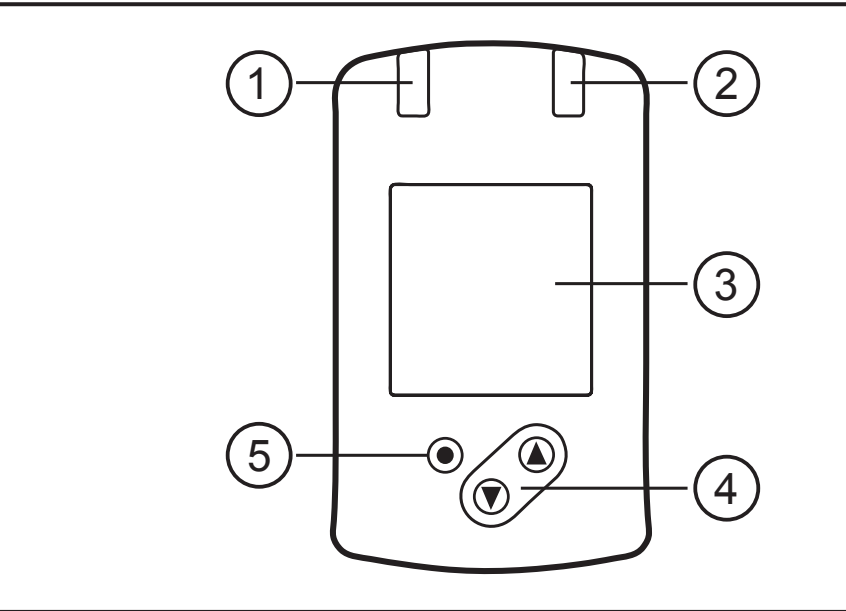

#### 1 and 2: switching status LEDs

- LED 1 = switching status OUT1 (lights when output 1 is switched)
- LED 2 = switching status OUT2 (lights when output 2 is switched)

#### 3: TFT display

- Display of current process values (volumetric flow quantity, temperature)
- Display of the parameters and parameter values

#### 4: Buttons [▲] and [▼]

- Select parameters
- Change parameter values (hold button pressed)
- Change of the process value display in the normal operating mode (Run mode)
- Locking / unlocking (press buttons simultaneously > 10 seconds)

#### 5: Button [•] = Enter

- Change from RUN mode to the main menu
- Change to setting mode
- Acknowledgement of the set parameter value

# 7 Menu

### 7.1 Main menu

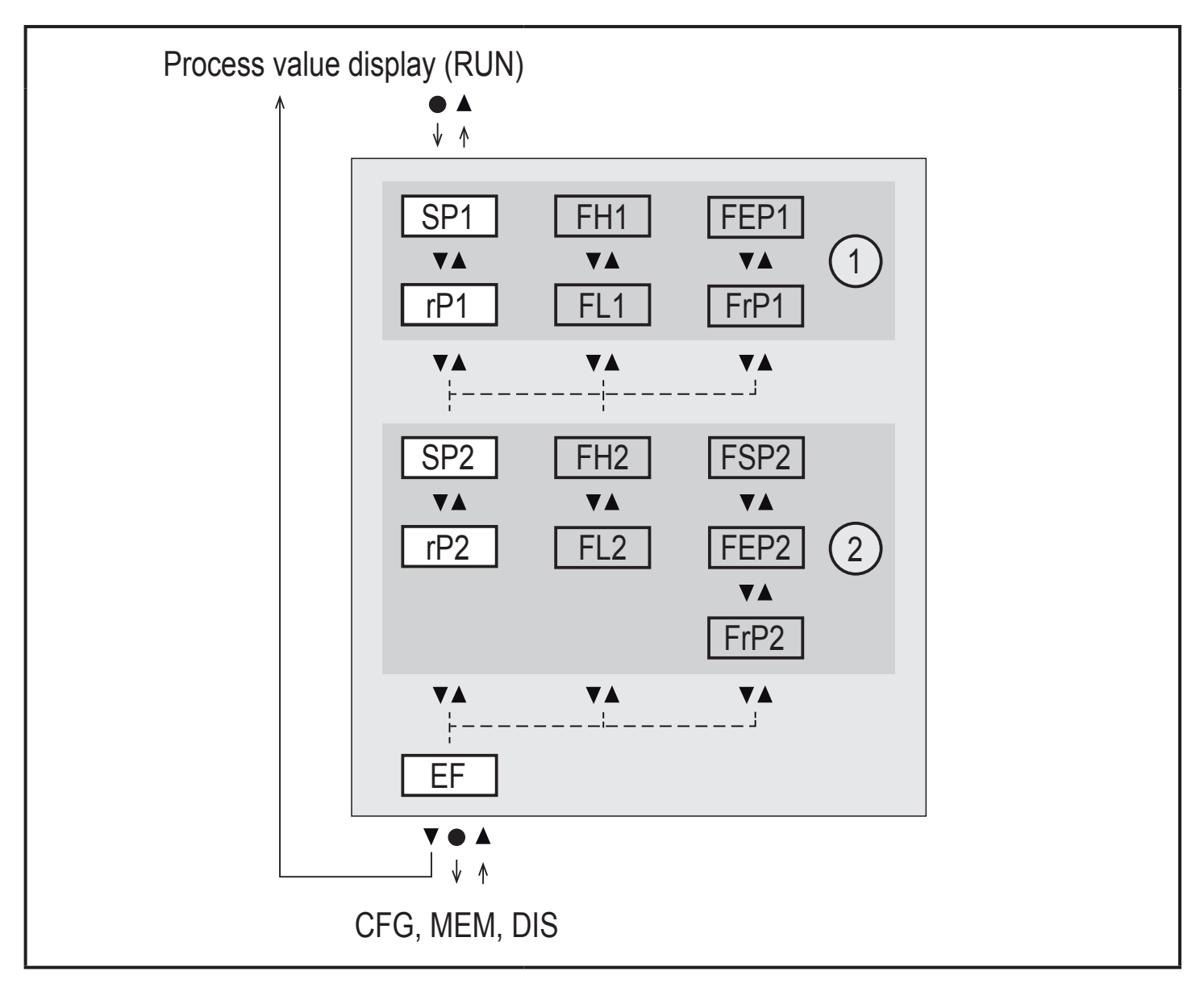

- 1: Output functions ou1 ( $\rightarrow$  7.2.1)
- 2: Output functions ou2  $(\rightarrow 7.2.1)$

The parameters are only displayed when selected at ou1 / ou2.

## 7.1.1 Explanation main menu

| Switchir | ng output with hysteresis function                            |    |  |  |  |
|----------|---------------------------------------------------------------|----|--|--|--|
| SP1      | Set point 1 = upper limit value at which OUT1 switches.       |    |  |  |  |
| rP1      | Reset point 1 = lower limit value at which OUT1 switches off. |    |  |  |  |
| SP2      | Set point 2 = upper limit value at which OUT2 switches.       |    |  |  |  |
| rP2      | Reset point 2 = lower limit value at which OUT2 switches off. |    |  |  |  |
| Switchir | ng output with window function                                |    |  |  |  |
| FH1      | Set point 1 = upper limit value at which OUT1 switches.       |    |  |  |  |
| FL1      | Reset point 1 = lower limit value at which OUT1 switches.     | Ur |  |  |  |
| FH2      | Set point 2 = upper limit value at which OUT2 switches.       |    |  |  |  |
| FL2      | Reset point 2 = lower limit value at which OUT2 switches.     |    |  |  |  |
| Frequer  | ncy output                                                    |    |  |  |  |
| FEP1     | Process value end point on OUT1.                              |    |  |  |  |
| FrP1     | Frequency at process value end point (FEP1) on OUT1.          |    |  |  |  |
| FSP2     | Process value start point on OUT2 (only if SEL2 = TEMP).      |    |  |  |  |
| FEP2     | Process value end point on OUT2.                              |    |  |  |  |
| FrP2     | Frequency at process value end point (FEP2) on OUT2.          |    |  |  |  |
| Extende  | ed functions                                                  |    |  |  |  |
| EF       | Opening of the lower menu level.                              |    |  |  |  |

### 7.2 Extended functions – basic settings

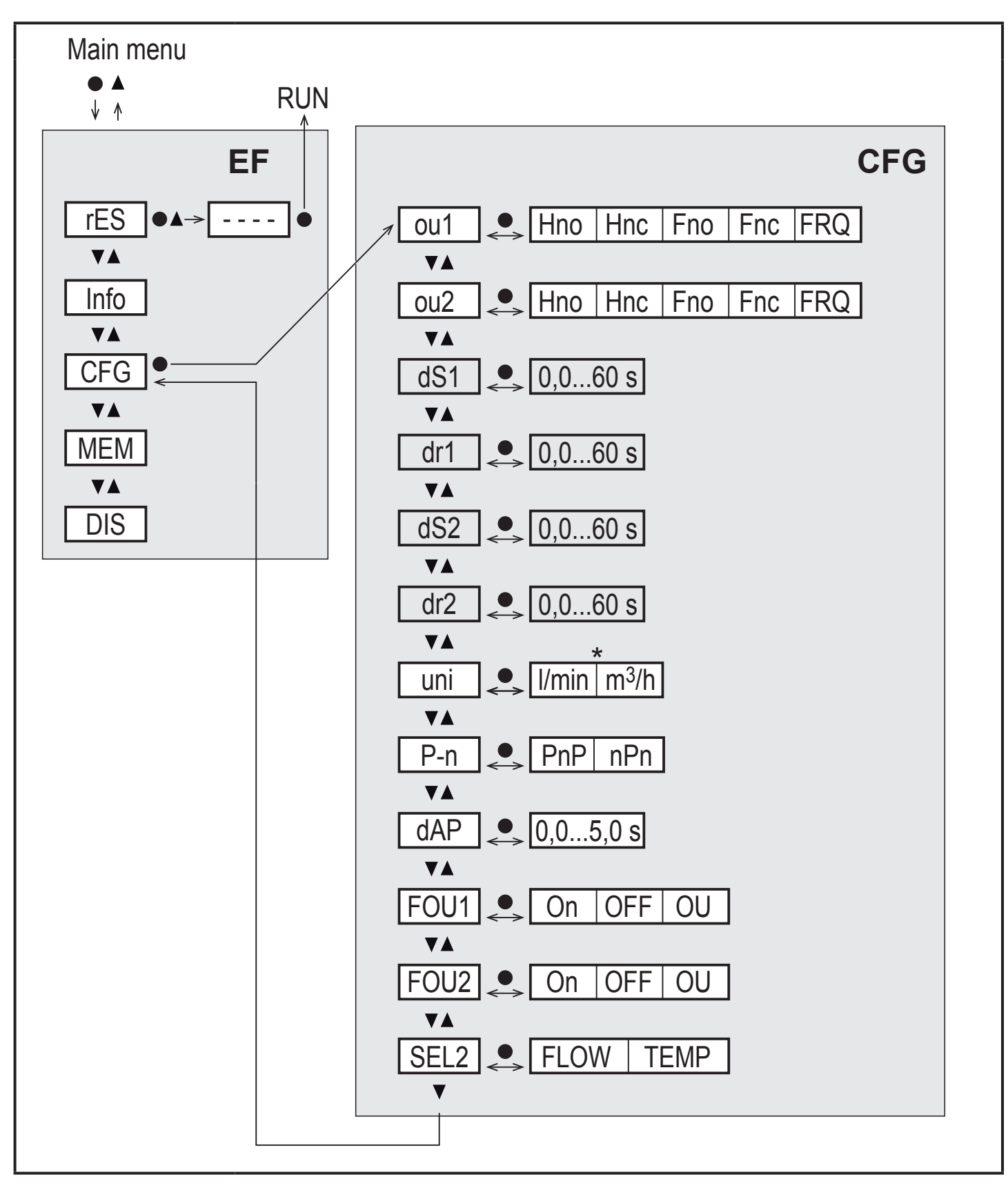

\*

The parameters are only displayed when oux = Hno, Hnc, Fno, Fnc.

| rES  | Restoring the factory settings |
|------|--------------------------------|
| Info | Device information             |
| CFG  | Submenu basic settings         |
| MEM  | Submenu min/max memory         |
| DIS  | Submenu display settings       |

## 7.2.1 Explanation basic settings (CFG)

| ou1  | Output function OUT1                                                                                 |                       |  |
|------|----------------------------------------------------------------------------------------------------|-----------------------|--|
|      | Flow: Hno, Hnc, Fno, Fnc, FRQ                                                                        |                       |  |
| ou2  | Output function OUT2                                                                                 |                       |  |
|      | • Flow: Hno, Hnc, Fno, Fnc, FRQ                                                                      |                       |  |
|      | Temperature: Hno, Hnc, Fno, Fnc, FRQ                                                                 |                       |  |
| Hno  | Hysteresis function normally open                                                                    |                       |  |
| Hnc  | Hysteresis function normally closed                                                                  |                       |  |
| Fno  | Window function normally open                                                                        |                       |  |
| Fnc  | Window function normally closed                                                                      |                       |  |
| FRQ  | Frequency output                                                                                     |                       |  |
| dS1  | Switching delay on OUT1 in seconds                                                                   |                       |  |
| dr1  | Switch-off delay on OUT1 in seconds                                                                  | Only in case of oux = |  |
| dS2  | Switching delay on OUT2 in seconds                                                                   | Hno, Hnc, Fno, Fnc    |  |
| dr2  | Switch-off delay on OUT2 in seconds                                                                  |                       |  |
| uni  | Standard unit of measurement for volumetric flow                                                     |                       |  |
| P-n  | Output logic: pnp / npn                                                                              |                       |  |
| dAP  | Measured value damping in seconds (only for volumetric flow)                                         |                       |  |
| FOU1 | Behaviour of output OUT1 in case of an error                                                         |                       |  |
| FOU2 | Behaviour of output OUT2 in case of an error                                                         |                       |  |
| SEL2 | Standard measured variable for evaluation by OUT2:<br>Volumetric flow quantity or medium temperature |                       |  |

### 7.3 Extended functions – min / max memory – display

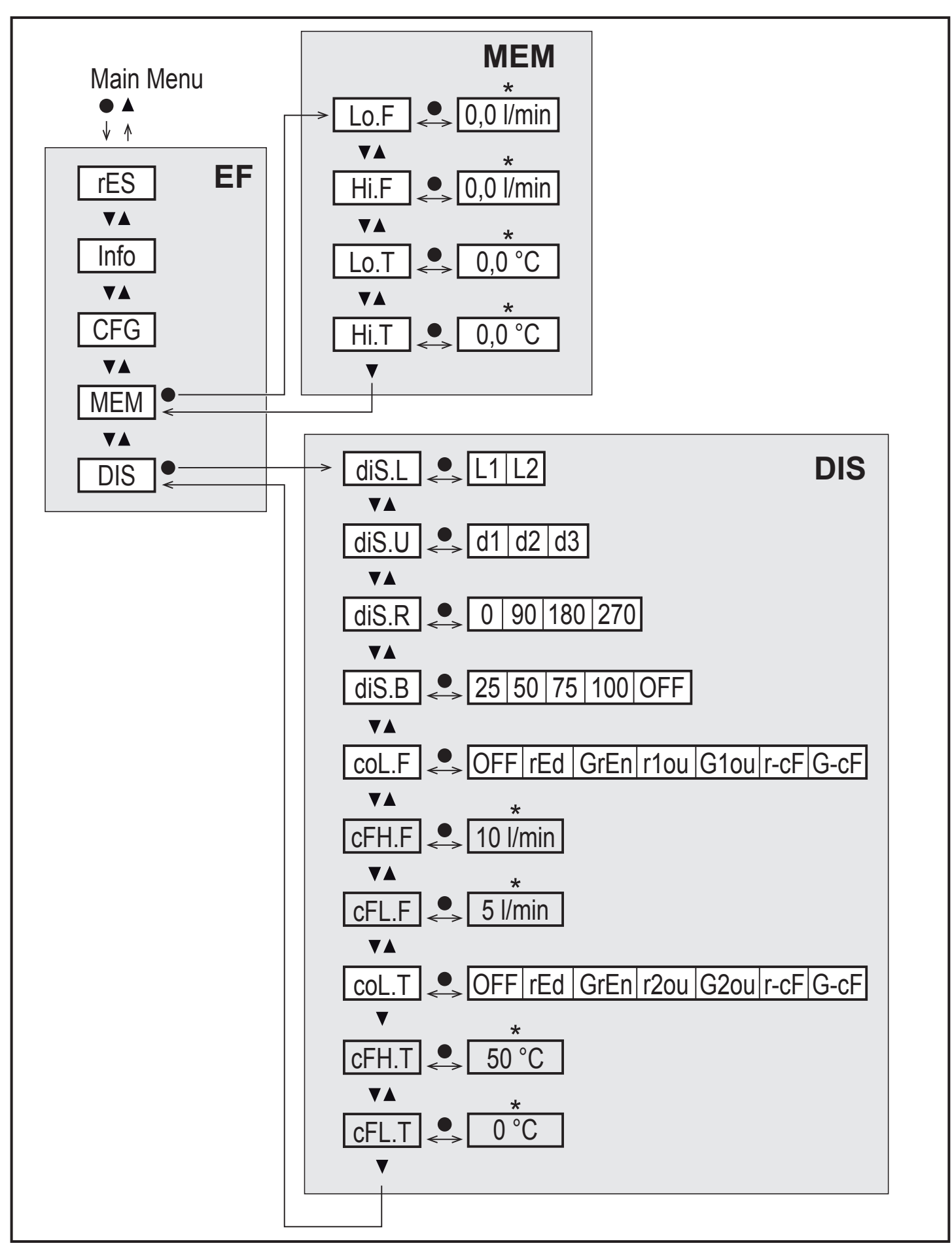

The parameters are only displayed when selected r-cF oder G-cF.

## 7.3.1 Explanation min/max memory (MEM)

| Lo.F | Minimum value of the flow measured in the process        |
|------|----------------------------------------------------------|
| Hi.F | Maximum value of the flow measured in the process        |
| Lo.T | Minimum value of the temperature measured in the process |
| Hi.T | Maximum value of the temperature measured in the process |

### 7.3.2 Explanation display function (DIS)

|                                                                                                    |                                                                                                    |                   | 1  |  |
|----------------------------------------------------------------------------------------------------|----------------------------------------------------------------------------------------------------|-------------------|----|--|
| diS.L                                                                                               | Standard layout of the display(L1: flow or L2: flow and temperature)                                  |                   |    |  |
| diS.U Update rate of display                                                                        |                                                                                                    |                   | UK |  |
| diS.R Display rotation                                                                              |                                                                                                    |                   |    |  |
| diS.B                                                                                               | Display brightness                                                                                    |                   |    |  |
| coL.F                                                                                               | Colour configuration volumetric flow                                                                  |                   |    |  |
| coL.T                                                                                               | Colour configuration temperature                                                                      |                   |    |  |
| OFF                                                                                                 | No colour change                                                                                      |                   |    |  |
| rEd Process value always red, irrespective of the output function                                   |                                                                                                    |                   |    |  |
| GrEn Process value always green, irrespective of the output functior                                |                                                                                                    | unction           |    |  |
| r1ou / r2ou Process value red in case of switched output OUT1 / OUT2                                |                                                                                                    |                   |    |  |
| G1ou / G2ou Process value green in case of switched output OUT1 / OUT2                              |                                                                                                    | OUT2              |    |  |
| r-cF Display red if measured value between limit values cFLcFH, irrespective of the output function |                                                                                                    |                   |    |  |
| G-cF                                                                                                | G-cF Display green if measured value between limit values cFLcFH, irrespective of the output function |                   |    |  |
| cFH.F                                                                                               | Upper limit value for colour change flow                                                              |                   |    |  |
| cFL.F                                                                                               | Lower limit value for colour change flow                                                              | Only if r-cF or   |    |  |
| cFH.T                                                                                               | Upper limit value for colour change temperature                                                       | G-cF is selected. |    |  |
| cFL.T                                                                                               | Lower limit value for colour change temperature                                                       |                   |    |  |
|                                                                                                    |                                                                                                    |                   |    |  |

## 8 Parameter setting

Parameters can be set before installation and set-up of the unit or during operation.

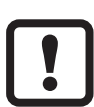

If you change parameters during operation, this will influence the function of the plant.

Ensure that there will be no malfunctions in your plant.

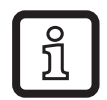

The parameters can also be set via the IO-Link interface.

### 8.1 Parameter setting in general

| 1. Change from RUN mode to the main menu      | [•]                                                                                                    |
|-----------------------------------------------|----------------------------------------------------------------------------------------------------|
| 2. Selection of the requested parameter       | [▲] or [▼]                                                                                                    |
| 3. Change to setting mode                     | [•]                                                                                                    |
| 4. Modification of the parameter value        | [▲] or [▼] > 1 s                                                                                                    |
| 5. Acknowledgement of the set parameter value | [•]                                                                                                    |
| 6. Return to the RUN mode                     | <ul> <li>&gt; 30 seconds (timeout) or</li> <li>press [▲] + [♥] simultaneously</li> <li>until the RUN mode is reached.</li> </ul> |

## 9 Factory setting

| Parame | ter          | Factory setting | User setting |
|--------|--------------|-----------------|--------------|
| SP1    | (FLOW)       | 20 % *          |              |
| rP1    | (FLOW)       | 18.5 % *        |              |
| FH1    | (FLOW)       | 20 % *          |              |
| FL1    | (FLOW)       | 18.5 % *        |              |
| FEP1   | (FLOW)       | 100 % *         |              |
| FrP1   | (FLOW)       | 100 Hz          |              |
| SP2    | (FLOW, TEMP) | 40 % *          |              |
| rP2    | (FLOW, TEMP) | 38.5 % *        |              |
| FH2    | (FLOW, TEMP) | 40 % *          |              |
| FL2    | (FLOW, TEMP) | 38.5 % *        |              |
| FSP2   | (TEMP)       | 0 % *           |              |
| FEP2   | (FLOW, TEMP) | 100 % *         |              |
| FrP2   | (FLOW, TEMP) | 100 Hz          |              |
| ou1    | (FLOW)       | Hno             |              |
| ou2    | (FLOW, TEMP) | Hno             |              |

| Parame | eter         | Factory setting     | User setting |    |
|--------|--------------|---------------------|--------------|----|
| FOU1   | (FLOW)       | OFF                 |              |    |
| FOU2   | (FLOW, TEMP) | OFF                 |              |    |
| SEL2   | (FLOW, TEMP) | FLOW                |              |    |
| col.F  | (FLOW)       | OFF                 |              |    |
| col.T  | (TEMP)       | OFF                 |              |    |
| dS1    |              | 0 s                 |              |    |
| dR1    |              | 0 s                 |              | Uł |
| dS2    |              | 0 s                 |              |    |
| dR2    |              | 0 s                 |              |    |
| uni    |              | l/min (SVx6xx: gpm) |              |    |
| P-n    |              | PnP                 |              |    |
| dAP    |              | 0.6 s               |              |    |
| diS.L  |              | L2                  |              |    |
| diS.U  |              | d2                  |              |    |
| diS.R  |              | 0                   |              |    |
| diS.B  |              | 75 %                |              |    |
| cFH.F  |              | MEW                 |              |    |
| cFL.F  |              | MAW                 |              |    |
| cFH.T  |              | MEW                 |              |    |
| cFL.T  |              | MAW                 |              |    |

MEW = final value of the measuring range

MAW = initial value of the measuring range

\* The percentage values refer to the final value of the measuring range.